# FEDERATED DATA PLATFORM (FDP) - LOG IN WITH AN NHS SMART CARD

To access the Federated Data Platform's (FDP) Live products, such as Inpatient and RTT, you will need to log in with an NHS Smart Card. Only Smart Cards starting, on the reverse, with 07 or higher will work with the FDP. This one below starts 08, so will work.

| NHS Care Identity S | ervice      |                                                                                                    |
|---------------------|-------------|----------------------------------------------------------------------------------------------------|
|                     | Steve Black | This card is the property of the NHS.<br>If found, please post free to:<br>PO Box 621, FREEPOST, Leeds, LS1 4WD. |
|                     |             | NHS Care Identity Service                                                                                        |

If yours is 01, 02, 03, 04, 05 or 06 - See instructions at the end of this guide on how to request a new card.

| ACCESS                             |                                                                             |
|------------------------------------|-----------------------------------------------------------------------------|
| Open your Edge browser and         | The FDP login page displays:                                                |
| then type                          | C Login   Palantir x + -                                                    |
| uhsussex.federateddataplat         | 🗈 https://uhsussex.federateddataplatform.nhs.uk/multipass/login/all 🗛 🏠 🤇 🎼 |
| form.nhs.uk into the               |                                                                             |
| Enter, on the keyboard             | NUG                                                                         |
|                                    | Federated Data                                                              |
|                                    | Platform                                                                    |
|                                    | ❶ lµser@domain.com                                                          |
|                                    | Remember me                                                                 |
|                                    | Next                                                                        |
|                                    |                                                                             |
| Type in your nhs.net email         | A field appears under your email address.                                   |
| address then click the <b>Next</b> |                                                                             |
| buttom                             | O steve.blackwell@nhs.net                                                   |
|                                    | NHSMail -                                                                   |
|                                    | NHSMail                                                                     |
|                                    |                                                                             |
|                                    | SMARTCARD CIS2                                                              |
|                                    |                                                                             |
|                                    | Click into the field to display the Smartcard CIS2 option                   |

| Click on SMARTCARD CIS2           | The CIS2 Authentication screen displays:                                          |
|-----------------------------------|-----------------------------------------------------------------------------------|
| option then click the <b>Next</b> |                                                                                   |
| button                            |                                                                                   |
|                                   | CISZ Authentication                                                               |
|                                   |                                                                                   |
|                                   | Select your login method                                                          |
|                                   |                                                                                   |
|                                   | Smartcard                                                                         |
|                                   | Windows Hello                                                                     |
|                                   | Socurity key                                                                      |
|                                   | Security Key                                                                      |
|                                   | iPad app                                                                          |
|                                   |                                                                                   |
|                                   | Agree to our Terms of Use<br>By continuing, you agree to our Terms and Conditions |
|                                   | by continuing, you agree to our <u>remis and conditions</u>                       |
|                                   |                                                                                   |
|                                   | Continue                                                                          |
|                                   |                                                                                   |
|                                   | Demember my relaction                                                             |
|                                   | Remember my selection                                                             |
|                                   | Do not check this box if you are on a shared computer.                            |
|                                   |                                                                                   |
| With Smartcard already            |                                                                                   |
| selected, click on the            | CIS2 Authentication                                                               |
| Continue button                   |                                                                                   |
|                                   |                                                                                   |
|                                   |                                                                                   |
|                                   | S Menthy Agent ×                                                                  |
|                                   | Authentica LOg In With Smartcard                                                  |
|                                   | Follow the ins                                                                    |
|                                   |                                                                                   |
|                                   |                                                                                   |
|                                   | By entering your passcode you confirm your acceptance of the NHS Care Identity    |
|                                   | Service terms and conditions.                                                     |
|                                   | Cancel                                                                            |
|                                   |                                                                                   |
|                                   |                                                                                   |
| I ype in your Passcode then       | The Login process proceeds                                                        |
| Click the <b>UK</b> button        | (2) Identity Agent                                                                |
|                                   | Log in with Smortcard                                                             |
|                                   |                                                                                   |
|                                   |                                                                                   |
|                                   | Passcode check successful                                                         |
|                                   |                                                                                   |
|                                   |                                                                                   |
|                                   |                                                                                   |
|                                   |                                                                                   |
|                                   | Cancel OK                                                                         |
|                                   |                                                                                   |

| If successful, the FDP Homepage displays:                            |                                                                                                    |  |  |
|----------------------------------------------------------------------|----------------------------------------------------------------------------------------------------|--|--|
|                                                                      | THENT CCS IS IN THE TRAINING & ADOPTION PHASE - PLEASE FLAG ANY ISSUES TO A MEMBER OF THE FDP TEAM                                                                                                    |  |  |
|                                                                      |                                                                                                    |  |  |
| Federated Data Platform                                              |                                                                                                    |  |  |
| Collapse menu <b>+</b>                                               | and news (1) 💮                                                                                                    |  |  |
| ★ Favourite Products ★ Favourites                                    | products you have chosen to appear in your Favourites from Data Products. This default view allows you to navigate quickly to your most important links.                                                                                                    |  |  |
| Products                                                             | Welcome to your                                                                                                    |  |  |
| Help     Approvals                                                   | FDP Homepage                                                                                                    |  |  |
| Platform Notifications                                               | io ao a Product to Favourite<br>Products:                                                                                                    |  |  |
| Release Notes                                                        | Look at the menu and select Data Products.     Click on the tile for the product                                                                                                    |  |  |
|                                                                      | you want to add. This opens a window, click on the forwards rate to add the                                                                                                    |  |  |
|                                                                      | data products.                                                                                                    |  |  |
| Go to Solution Exchange                                              | You can remove an item from your<br>Favourite Products by clicking on the<br>star again.                                                                                                    |  |  |
| Learn about this homepage                                            | adu tres de la glado de la glado de la glado de la glado de la glado de la glado de la glado de la glado de la UNEFORM PLOD PINLO SUSSICI<br>NESTO DE LA GLADO DE LA GLADO DE LA |  |  |
|                                                                      |                                                                                                    |  |  |
| If unsuccessful, follow the i                                        | nstructions returned by either the SmartCard login window or FDP login                                                                                                    |  |  |
| window depending on whic                                             | h process failed.                                                                                                    |  |  |
| Click on the <b>Products</b> tab, c<br>the left. to access the FDP's | n Products display on the right:                                                                                                    |  |  |
| products for the first time                                          | Products                                                                                                    |  |  |
|                                                                      | A callection of all out a products     A callection of all out a products present in PUP search for specine nems below, request access to any new products and and selected items to your nevoluties.     Stance Products     Stance Products     Stance Products                                                                                                    |  |  |
|                                                                      | О нер                                                                                                    |  |  |
|                                                                      | Approvals     Approvals          |  |  |
|                                                                      | Release Notes                                                                                                    |  |  |
|                                                                      | Inpatient CCS Support Centre                                                                                                    |  |  |
|                                                                      | Co to Solution Exchange                                                                                                    |  |  |
|                                                                      | Note: products you don't have access to will display the You Do Not Have                                                                                                    |  |  |
|                                                                      | Access message. You should already have access to the Product you need                                                                                                    |  |  |
|                                                                      | for your job role.                                                                                                    |  |  |
| To favourite the product vo                                          | u The Product pop-up displays – hover over the Star to see this is how to                                                                                                    |  |  |
| will be using, click on the                                          | mark a Favourite:                                                                                                    |  |  |
| required product first                                               | Announcements and news (1)                                                                                                    |  |  |
|                                                                      |                                                                                                    |  |  |
|                                                                      | Acol                                                                                                    |  |  |
|                                                                      | Inpatient CCS 😭 < Add to Favourites X                                                                                                    |  |  |
|                                                                      | This is the Inpatient Trust Care Coordination Solution Application.                                                                                                    |  |  |
|                                                                      | Contains patient data.                                                                                                    |  |  |
|                                                                      |                                                                                                    |  |  |

| Click on the <b>Star</b> icon                      | This has nov                 | v added the product to your Favourite Products page:                                                                                                    |                    |
|----------------------------------------------------|------------------------------|----------------------------------------------------------------------------------------------------|--------------------|
|                                                    | CES EDP Homenage             | INPATIENT CCS IS IN THE TEXANING & ROOTFOM PHASE - PLACE FLAG ANY ISSUES TO A MEMORY OF THE FOP TEAM                                                                                                    | 0 4 0              |
|                                                    | Federated Data Platfor       | m                                                                                                    |                    |
|                                                    | Collapse menu 4              | Announcements and news (1)                                                                                                    | ۲                  |
|                                                    | ★ Favourite Products         | Favourites         Material           A calification of products you have chosen to appear in your Favourites from Data Products. This default view allows you to navigate quickly to your most important links.         Materials have Load | ng Page 💩          |
|                                                    | Products  Help  Approvals    |                                                                                                    |                    |
|                                                    | Platform Notifications       | Inputient CCS                                                                                                    |                    |
|                                                    |                              |                                                                                                    |                    |
| To change the opening page when you login, to your | This may sho<br>the next tim | ow the Welcome page instead of your Favourites. Don<br>he you log in, you no longer see the Welcome page:                                                                                                    | 't worry,          |
| favourite, click on the <b>Make</b>                |                              |                                                                                                    |                    |
| this your Landing Page<br>button                   | Federated Data Pla           | atform                                                                                                    |                    |
|                                                    | Collapse menu +[]            | Announcements and news (1)                                                                                                    |                    |
|                                                    | * Favourite Products         | Favourites A collection of products you have chosen to appear in your Favourities from Data Products. This default view allows you to navigate quickly to your most                                                                          | t important links. |
|                                                    | Products                     |                                                                                                    |                    |
|                                                    | Help                         |                                                                                                    |                    |
|                                                    | Approvals                    |                                                                                                    |                    |
|                                                    | Platform Notifications       | Inpatient CCS                                                                                                    |                    |
|                                                    |                              |                                                                                                    |                    |

## LEARN ABOUT THE HOMEPAGE

The FDP Homepage's tabs are covered in a short walkthrough by clicking on the Learn About This Homepage button.

| - The set of the set of the set o | Learn about the homepage                                                                                                    | ×                                                                                                    |
|----------------------------------------------------------------------------------------------------|----------------------------------------------------------------------------------------------------|----------------------------------------------------------------------------------------------------|
| SEARCH PRODUCTS BY TITLE, DESCRIPTION                                                                                                    | 👏 Hello, Steve!                                                                                                    |                                                                                                    |
|                                                                                                    | Welcome to your new NHS Federated Data P<br>products available to you, and save the one<br>as get Help, report bugs and and view user g<br>To familiarise yourself with the new page, le | latform homepage. This is where you can explore the<br>s you use most often to your Favourite Products. You can also<br>juides.<br>t's explore what you can access on the homepage.                                                                                                    |
|                                                                                                    | Previous                                                                                                    | 1/7 Next                                                                                                    |
|                                                                                                    |                                                                                                    | Processing         U         Max         Max         Max           Max         Max         Max         Max         Max         Max           Max         Max |
|                                                                                                    | Inpatient CCS                                                                                                    | RTT Validation CCS                                                                                                    |
|                                                                                                    | Vou do pot have accors Please Click                                                                                                    | Vou do not have access Please Click                                                                                                    |

Click the **Next** button to work through each of the tabs. The **Solution Exchange** button is not relevant for your use of the FDP.

However, the **Centre of Excellence** provides generic PowerPoint Guides, eLearning in the form of videos and training versions of the Products that you can play in, to get used to using the system without impacting real life data.

| ACCESSING THE CENTRE OF EXCELLENCE                                     |                                                                                                    |  |
|------------------------------------------------------------------------|----------------------------------------------------------------------------------------------------|--|
| Click the <b>Go to the Centre of</b><br><b>Excellence</b> button       | <text></text>                                                                                                    |  |
| Click the <b>Enter</b> button, top-right<br>of the pop up, to continue | <ul> <li>You are now viewing the Centre of Excellence. Please see the separate guides for using this resource as well as an overview of how an FDP product's modules function:</li> <li>Filtering</li> <li>Saving filter States</li> </ul> |  |

### **REQUESTING A NEW NHS SMART CARD**

Please follow the guidance below to request a new NHS Smart Card, noting the different processes depending on which site you mainly work at:

#### **Brighton and Haywards Heath Sites**

Application Form not working as in old format

- 1. Click on this Application form
- 2. Select this Application form from your Downloads folder
- 3. Review the list of acceptable personal identification

If you have an issue accessing the Application form, contact the Smart Card Team at the email address below.

Smartcard appointments in Brighton take place in the **Subject Access Office** which is on the 2nd Floor of Sussex House, on **Thursday's**, and slots are available on a first come basis.

4. Email <u>uhsussex.rasmartcard@nhs.net</u> to arrange a slot or for further questions

The face-to-face meeting with a member of the Smartcard team ensures the application process can be completed. Bring along your printed Application Form and original forms of ID (1 Photo ID + 2 Address IDs OR 2 Photo IDs + 1 Address ID).

#### See the next page if you need the Chichester, Southlands and Worthing Sites steps.

## **Chichester, Southlands and Worthing Sites**

- 1. Navigate to the IT Hub: **IT Support** folder on your desktop > **IT Self Service**
- 2. Type smartcard into the search field
- 3. Select the <u>04. NHS Smart Card West</u> Service Item
- 4. Complete the ticket and submit it you will be contacted to set up a face-to-face appointment

Appointments are available:

- Worthing Mon & Thurs 10am 2pm
- St. Richard's Tues & Fri 10am 2pm
- Southlands you will be asked to attend the Worthing office see above

You must have logged a ticket and have been asked to attend to see the Smartcard team.